## Cómo inscribirse como Voluntario o traer un Artículo

ParentSquare enviará un correo electrónico, un mensaje de texto o una notificación a través de la aplicación cuando se haya realizado una solicitud de voluntario o de artículo.

1. Haga clic en Registrarse en la parte inferior de una publicación.

| 👪 ParentSquare Home                                                                                                    | Search                                                                                                    | Posts | 🧕 💙 🕜 Veda Abl | bott 🗸 |
|----------------------------------------------------------------------------------------------------|----------------------------------------------------------------------------------------------------|-------|----------------|--------|
| ParentSquare Home      Rincon Point School      Switch School +      Switch School + | Description         Payment tem - 28 Rb/Fs - 7/70 tems + 1/8 Sign Ups + 1/8 - Principal Rincon - 8 months ago - Wed, Sep 05 at 10:48         MA. Hencen Pellemit School         Image: Control Control Contrel Contrel Control Control Control Control Control Co | Posts | Veda Abi       | - 100  |
|                                                                                                    | User reterred hotofications - Sain Perents, and Subjects     Principal Rinkon (Message to volunteers) please meet at school at 7am     Brondh ago     Comment                                                                                                    |       |                |        |

2. Haz clic en el botón **Registrarse** junto a una solicitud abierta. Podrás ver cuántos lugares vacantes o completos hay disponibles para cada solicitud.

| Wish List           |                     |                                               |         |
|---------------------|---------------------|-----------------------------------------------|---------|
| Wednesday, Dec 12   |                     |                                               |         |
| Granola Bars        | 25 open<br>5 filled | Principal Rincon (3)<br>Adrienne Nikolaus (2) | Sign Up |
| Bottle of Sunscreen | 8 open<br>2 filled  | Veda Abbott (2)                               | Sign Up |
| Bottles of Water    | 30 open<br>0 filled |                                               | Sign Up |

3. Completa la información de registro y haz clic en Guardar. Tu nombre aparecerá junto al elemento después de hacer clic en Guardar. Nota: Si necesitas cambiar la hora de registro, debes eliminar la inscripción existente y volver a registrarte en la franja horaria correcta. Nota: A las 9 a. m. del día anterior al evento, se enviará un recordatorio a los usuarios que se registraron.

| 🟮 ParentSquare Home                                                                                                    |                                        |                                                                           |                     |                                               | Searc    |
|----------------------------------------------------------------------------------------------------|----------------------------------------|---------------------------------------------------------------------------|---------------------|-----------------------------------------------|----------|
| Rincon Point School<br>Switch School -                                                                                                    | Como siempre, por favo                 | Sign Up                                                                   |                     |                                               | ×        |
| Josefina Abbott<br>4th Grade - Rincon Point       Emily Abbott<br>7th Grade - Rincon Point       Skylie Watter<br>Turties - Jefferson Middle | Mejor,<br>Morgan<br>Animalpyjpg        | Sign up for Bottles of Wat<br>Quantity 30 C<br>Write a short note (option | er<br>nal)          |                                               |          |
| COMMUNICATE  Posts                                                                                                    | Online Payment<br>Please pay by: Wedne |                                                                           |                     | Cancel, do not sign u                         | p! Save  |
|                                                                                                    | Item Name                              |                                                                           |                     | Price                                         | Quantity |
| Ressages                                                                                                    | Zoo Ticket                             |                                                                           |                     | \$25                                          | 0        |
| ◄ Alerts and Notices                                                                                                    | Total                                  |                                                                           |                     | \$0                                           | Pay Now  |
| EXPLORE     Directory                                                                                                    | Wish List<br>Wednesday, Dec 12         |                                                                           |                     |                                               |          |
| <ul> <li>Calendar</li> <li>Photos &amp; Files</li> </ul>                                                                                     | Granola Bars                           |                                                                           | 25 open<br>5 filled | Principal Rincon (3)<br>Adrienne Nikolaus (2) | Sign Up  |
| € Links                                                                                                    | Bottle of Sunscreen                    |                                                                           | 8 open<br>2 filled  | Veda Abbott (2)                               | Sign Up  |
| PARTICIPATE     Groups                                                                                                    | Bottles of Water                       |                                                                           | 30 open<br>0 filled |                                               | Sign Up  |
| Sign Ups & RSVPs (2)                                                                                                    | Volunteer List                         |                                                                           |                     |                                               |          |

4. (Opcional) Haga clic en **Imprimir** o **Descargar Archivo** para guardar una copia para usted.

| 認 ParentSquare Home                                                            |                                                                                                    |                                                |                          | Searc              |
|--------------------------------------------------------------------------------|----------------------------------------------------------------------------------------------------|------------------------------------------------|--------------------------|--------------------|
| Rincon Point School                                                            |                                                                                                    | 5 filled                                       | Adrienne Nikolaus (2)    |                    |
| Josefina Abbott                                                                | Bottle of Sunscreen                                                                                                    | 8 open<br>2 filled                             | Veda Abbott (2)          | Sign Up            |
| 4th Grade • Rincon Point         Emily Abbott         7th Grade • Rincon Point | Bottles of Water                                                                                                    | 30 open<br>O filled                            |                          | Sign Up            |
| Kylie Walter<br>Turtles • Jefferson Middle                                     | Volunteer List<br>Wednesday, Dec 12                                                                                                    |                                                |                          |                    |
| COMMUNICATE  Posts                                                             | Chaperone trip to the San Diego Zoo                                                                                                    | 08:00 AM to 7 ope<br>09:00 PM 1 filler         | en Principal Rincon<br>d | Sign Up            |
| Scheduled & Draft Posts Messages Alerts and Notices EXPLORE PARTICIPATE        | RSVPs (2 people replied)<br>RSVP Status: YES (1)<br>Principal Rincon<br>RSVP Status: NO (1)<br>Alyana McCullough<br>Appreciate - Comment Print Download<br>• User Preferred Notifications - Staff, Parents, a<br>• User Preferred Notifications - Staff, Parents, a<br>• User Preferred Notifications - Staff, Parents, a<br>months ago | t File<br>nd Students<br>meet at school at 7am |                          | Yes, I will attend |